# Scripting for Multimedia

PRE-LAB 2: WRITING, TESTING, AND DEBUGGING JAVASCRIPT

#### Writing test-driven code

- Test-driven development (TDD) is a great way to write code and learn about code
  - You can write your test without having to write a user interface
  - It's also easy to prototype code

- Create an ASP.NET Empty Web
   Application
- In the solution Explorer window, rightclick the project node and click Manage NuGet Packages

|    | Build                               |                |
|----|-------------------------------------|----------------|
|    | Rebuild                             |                |
|    | Clean                               |                |
| €  | Publish                             |                |
| 6  | View in Browser (Internet Explorer) | Ctrl+Shift+W   |
|    | Convert to Web Application          |                |
| €* | View in Page Inspector              | Ctrl+K, Ctrl+G |
|    | Scope to This                       |                |
|    | New Solution Explorer View          |                |
|    | Add                                 | +              |
|    | Add Reference                       |                |
|    | Add Service Reference               |                |
| 苗  | Manage NuGet Packages               |                |
| Ø  | Set as StartUp Project              |                |
|    | Debug                               | •              |
| 10 | Add Solution to Source Control      |                |
| ж  | Cut                                 | Ctrl+X         |
| â  | Paste                               | Ctrl+V         |
| ×  | Remove                              | Del            |
| X  | Rename                              |                |
|    | Unload Project                      |                |
| \$ | Open Folder in File Explorer        |                |
| ų  | Properties                          | Alt+Enter      |

- Click the Online node and type QUnit in the Search Online text box WebApplication1 - Manage NuGet Packages
- Click the magnifying glass to perform the search
- Click the QUnit for ASP.NET MVC
- Click the Install button
- Click the Close button to close the Manage NuGet Packages screen

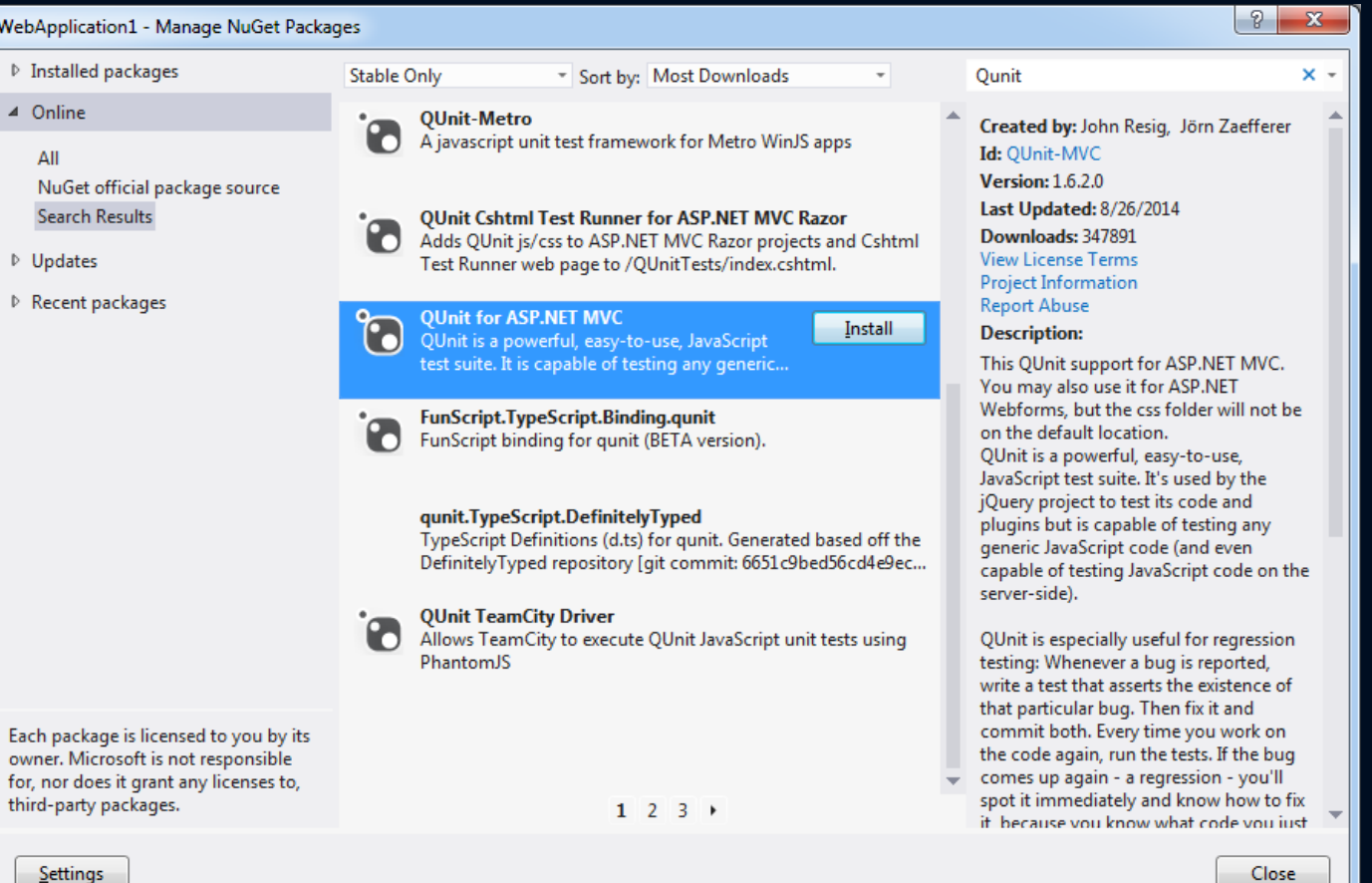

 After the QUnit for ASP.NET MVC package has been added, you see a packages.config file

| Solution Explorer 👻                                                                                           | Ψ× |
|----------------------------------------------------------------------------------------------------|----|
|                                                                                                    |    |
| Search Solution Explorer (Ctrl+;)                                                                             | ₽- |
| Solution 'WebApplication1' (1 project)                                                                        |    |
| WebApplication1                                                                                               |    |
| <ul> <li>My Project</li> <li>Content</li> <li>Scripts</li> <li>packages.config</li> <li>Web.config</li> </ul> |    |

- Right-click the project node and click Add; choose HTML Page
- Name the file default.html and click OK
- Right-click the default.html file and choosing Set As Start Page

|           | Solution 'WebApplication1' (1 project) |                |            |                    |              |
|-----------|----------------------------------------|----------------|------------|--------------------|--------------|
| ч         |                                        |                | 4/ebA      | pplication1        |              |
| ÷         | Build                                  |                | My         | / Project          |              |
|           | Rebuild                                |                | Co         | ntent              |              |
|           | Clean                                  |                | Scr        | ipts               |              |
| ø         | Publish                                |                | pa         | ckages.config      |              |
| Ð         | View in Browser (Internet Explorer)    | Ctrl+Shift+W   | 1 VVE      | eb.config          |              |
|           | Convert to Web Application             |                |            |                    |              |
| <b>⊕1</b> | View in Page Inspector                 | Ctrl+K, Ctrl+G |            |                    |              |
|           | Scope to This                          |                | 1          |                    |              |
|           | New Solution Explorer View             |                |            |                    |              |
|           |                                        |                |            |                    |              |
|           | Add                                    | •              |            | New Item           | Ctrl+Shift+A |
|           | Add Reference                          |                | <b>t</b> a | Existing Item      | Shift+Alt+A  |
|           | Add Service Reference                  |                | - <b>1</b> | New Folder         |              |
| 苗         | Manage NuGet Packages                  |                |            | Add ASP.NET Folder |              |
| ø         | Set as StartUp Project                 |                |            | Web Form           |              |
|           | Debug                                  | Þ              |            | Web User Control   |              |
| 1         | Add Solution to Source Control         |                |            | JavaScript File    |              |
| ж         | Cut                                    | Ctrl+X         |            | Style Sheet        |              |
| ĉ         | Paste                                  | Ctrl+V         |            | HTML Page          |              |
| X         | Remove                                 | Del            | *          | Class              |              |

| Specify Name for Item |              |           |  |  |
|-----------------------|--------------|-----------|--|--|
| Item name:            | default.html |           |  |  |
|                       |              | OK Cancel |  |  |

<!DOCTYPE html>

```
<html xmlns="http://www.w3.org/1999/xhtml">
```

<head>

<title></title>

```
<link rel="stylesheet" type="text/css" href="Content/qunit.css" />
```

<script type="text/javascript" src="Scripts/qunit.js"></script></script></scrip

</head>

<body>

```
<h1 id="qunit-header">QUnit example</h1>
```

<h2 id="qunit-banner"></h2>

<div id="qunit-testrunner-toolbar"></div>

<h2 id="qunit-userAgen"></h2>

<div id="qunit-fixture">test markup, will be hidden</div>

</body>

</html>

- The QUnit setup is done
- Your code and your tests should be in separate files
- Navigating to Debug and choosing Start Debugging

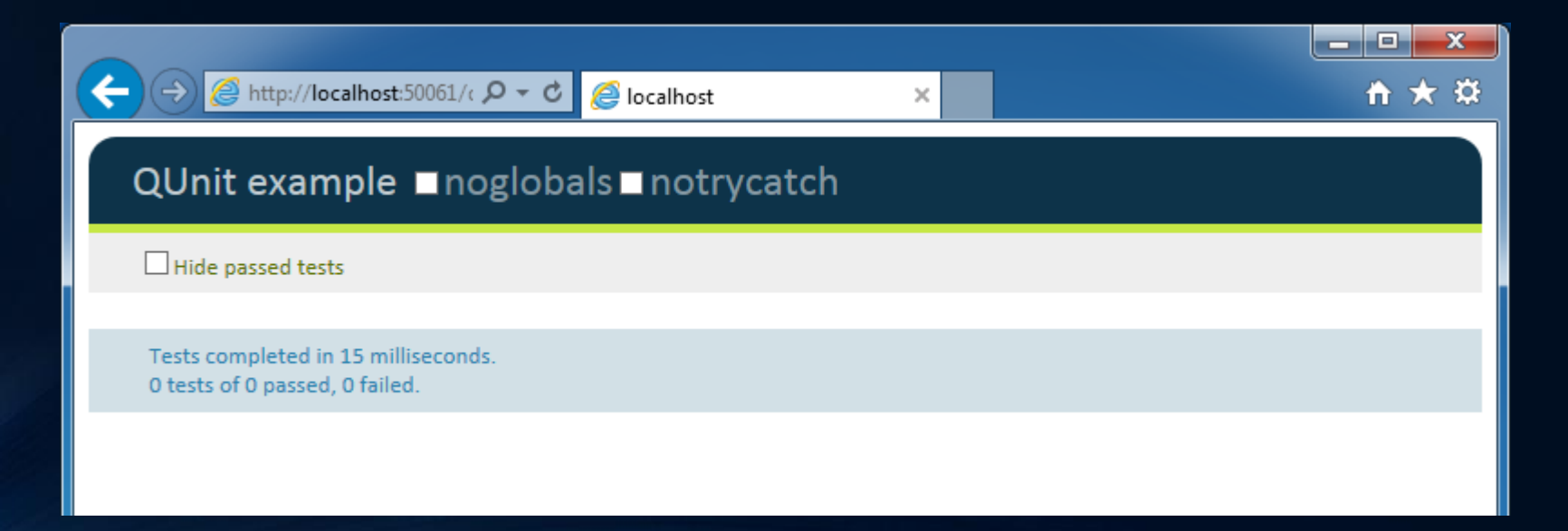

- Right-click the Scripts folder and choosing Add
- Choose the JavaScript file
- Name the file default.js and click OK
- Do the same for the tests.js file

|    |                                                                                  | kan So<br>⊿ ∰<br>⊳ | lution<br>Web/<br>M<br>Co | WebApplication1' (1 project<br>Application1<br>/ Project<br>ontent | :t)          |
|----|----------------------------------------------------------------------------------|--------------------|---------------------------|--------------------------------------------------------------------|--------------|
| 9  | View in Browser (Internet Explorer)<br>Browse With<br>Convert to Web Application | Ctrl+Shift+W       | de<br>pa                  | npts<br>fault.html<br>ckages.config<br>eb.config                   |              |
|    | Add                                                                              |                    | °.                        | New Item                                                           | Ctrl+Shift+A |
|    | Scope to This<br>New Solution Explorer View                                      |                    | * <b>=</b>                | Existing Item<br>New Folder                                        | Shift+Alt+A  |
|    | Exclude From Project                                                             |                    |                           | Add ASP.NET Folder                                                 |              |
| Ж  | Cut                                                                              | Ctrl+X             |                           | JavaScript File                                                    |              |
| ŋ  | Сору                                                                             | Ctrl+C             |                           | HTML Page                                                          |              |
| â  | Paste                                                                            | Ctrl+V             | **                        | Class                                                              |              |
| ×  | Delete                                                                           | Del                |                           |                                                                    |              |
| 10 | Rename                                                                           |                    |                           |                                                                    |              |
| ç  | Open Folder in File Explorer                                                     |                    |                           |                                                                    |              |
| ىر | Properties                                                                       | Alt+Enter          |                           |                                                                    |              |

| Specify Name for Item |                             |  |  |  |
|-----------------------|-----------------------------|--|--|--|
| default               |                             |  |  |  |
|                       | OK Cancel                   |  |  |  |
|                       |                             |  |  |  |
| Specify Name for Item |                             |  |  |  |
| tests                 |                             |  |  |  |
|                       | OK Cancel                   |  |  |  |
|                       | r Item default r Item tests |  |  |  |

- Open the default.html
- Drag the default.js file out and drop the file right after the last ending script tag (</script>)
- Drag the tests.js file our and drop it after the last ending script tag

```
<!DOCTYPE html>
```

<html xmlns="http://www.w3.org/1999/xhtml"> <head>

```
<title></title>
```

- Now write the first test
  - When using TDD, always write the test first

| (ع) (المحافظ المحافظ المحاف | □ <b>×</b> |  |  |  |
|----------------------------------------------------------------------------------------------------|------------|--|--|--|
| QUnit example ■noglobals ■notrycatch                                                                                                    |            |  |  |  |
| Hide passed tests                                                                                                    |            |  |  |  |
| Tests completed in 184 milliseconds.<br>0 tests of 1 passed, 1 failed.                                                                                                    |            |  |  |  |
| 1. A Hello World Test (1, 0, 1) Rerun <ol> <li>Died on test #1: 'greeting' is undefined - { "description": "'greeting' is undefined", "number": -2146823279, "stack":<br/>"ReferenceError: 'greeting' is undefined at Anonymous function (http://localhost:50061/Scripts/tests.js:2:5) at<br/>Test.prototype.run (http://localhost:50061/Scripts/qunit.js:102:4) at Anonymous function<br/>(http://localhost:50061/Scripts/qunit.js:232:5) at process (http://localhost:50061/Scripts/qunit.js:869:4) at Anonymous<br/>function (http://localhost:50061/Scripts/qunit.js:408:5)" }</li></ol>                                                                                                    |            |  |  |  |

- The test failed because the *greeting* variable has not been created
- To make the test pass, declare a *greeting* variable and assign a value of Hello World in the default.js file: var greeting = 'Hello World';

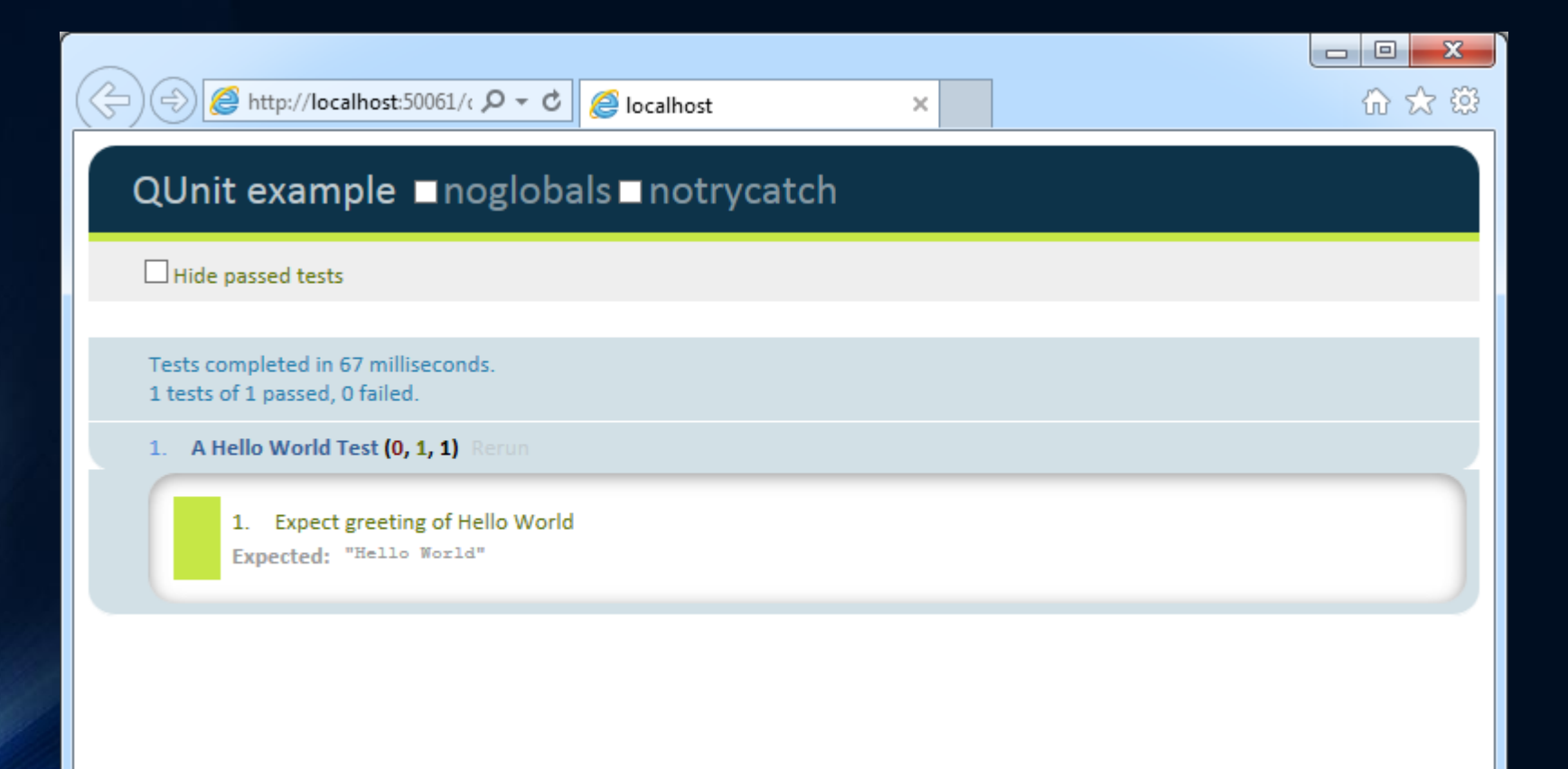

# Using the script tag

• Inline JavaScript code

```
• Example
  <script type="text/javascript">
      <!--
      function Add(x, y) {
         return x + y;
        }
        alert(Add(3, 2));
  //-->
      </script>
```

# Using the script tag

- Referencing an external JavaScript file
  - Example

<script type="text/javascript" src="Scripts/tests.js"></script></script></scrip

- Two attributes applied for external JS files
  - async
  - defer

## Handling browsers that don't support JS

 When a browser doesn't support the <script> element, use the <noscript> element to specify alternate content

```
• Example
  <script type="text/javascript">
    <!--
     function Add(x, y) {
        return x + y;
     }
     alert(Add(3, 2));
//-->
     </script>
     <noscript>Your browser does not support JavaScript so page
     functionality will be significantly reduced.</noscript>
```

#### Placing your script elements

- Place <script> elements within <head>?
  - The browser will stop parsing the rest of the HTML doc until retrieving and executing the JS file --> empty browser window
- Put <script> at the end of the HTML doc and before </body> tag
  - Put <script> in <head> if you have JS that must exist early so the page can render properly
  - Place external references after style sheet references so the browser attempts to load both at the same time

• Example

test('Area of Pizza Slice', 1, function() {
 equal(areaOfPizzaSlice(18, 8), 31.808619, 'Expected 31.808619');
});

```
function areaOfPizzaSlice(diameter, slicesPerPizza) {
    return areaOfPizza(diameter) / slicesPerPizza;
    function areaOfPizza(diameter) {
        var radius = diameter / 2;
        return 3.1415926 * radius * radius;
    }
}
```

• Setting a breakpoint

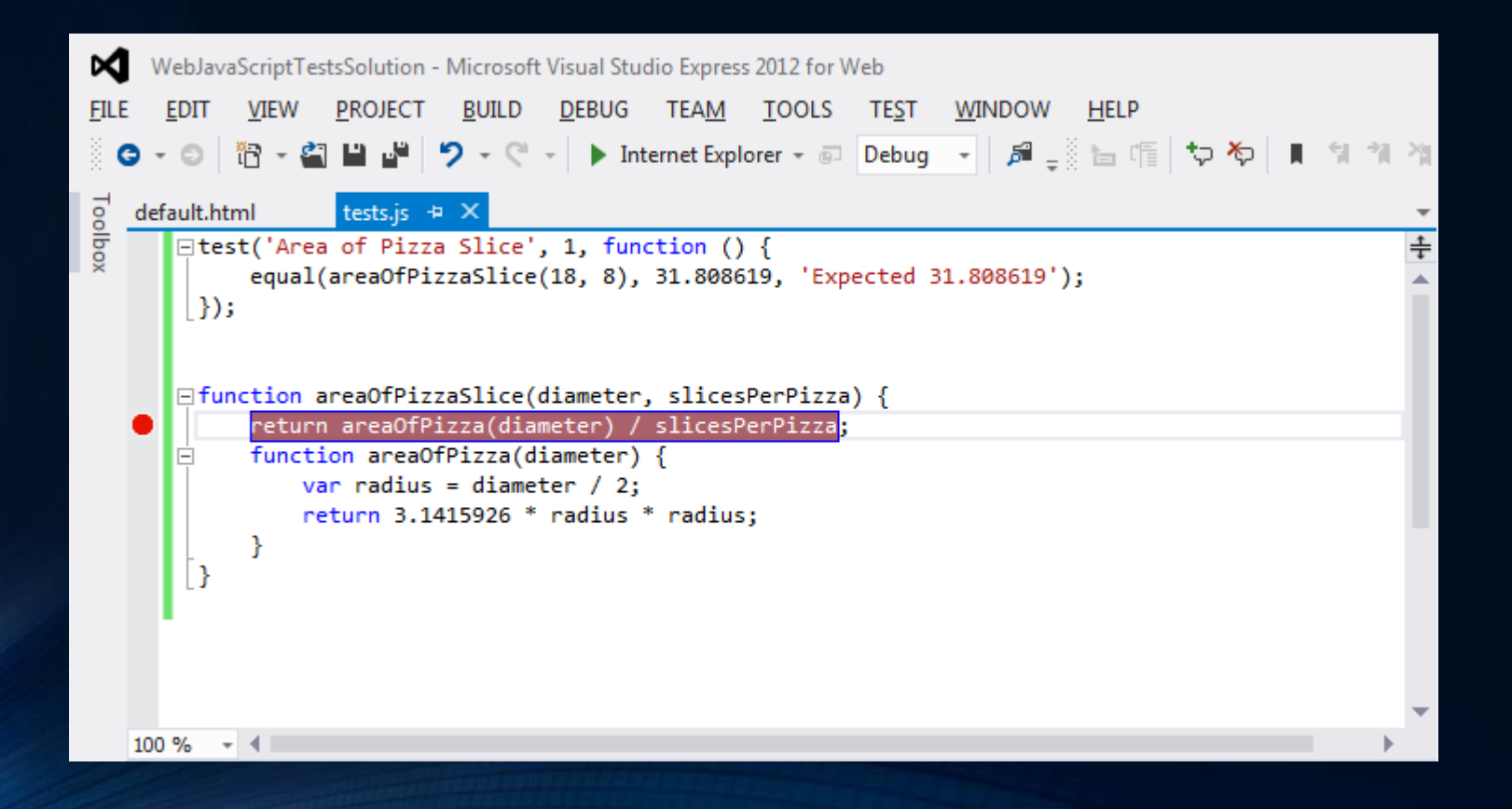

• Examine variables

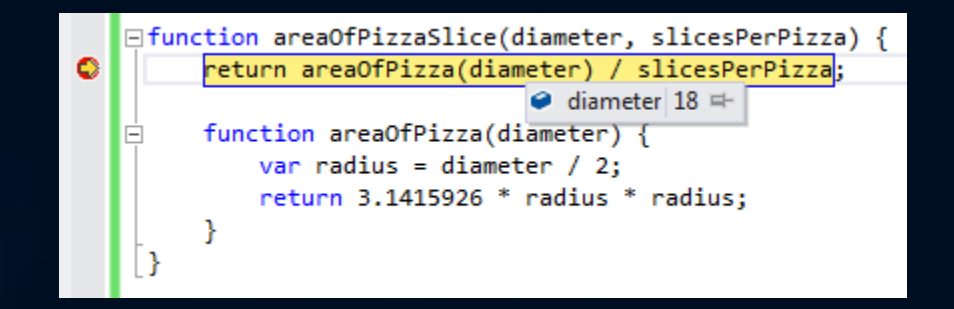

• Examine variables

| l    | ocals. |                |                                  | 2000000000000000000 👻 🕂 | × |
|------|--------|----------------|----------------------------------|-------------------------|---|
| Name |        | e              | Value                            | Туре                    |   |
|      | 🗄 🧭    | this           | {}                               | [Object, Window]        |   |
|      | ± 🧉    | arguments      | {}                               | Object, (Arguments)     |   |
|      | 9      | diameter       | 18                               | Number                  |   |
|      | 9      | slicesPerPizza | 8                                | Number                  |   |
|      | ± 🗘    | areaOfPizza    | function areaOfPizza(diameter) { | Object, (Function)      |   |
|      | ± 🧉    | [Globals]      |                                  |                         |   |
|      |        |                |                                  |                         |   |
|      |        |                |                                  |                         |   |
|      | ocals  | Watch          |                                  |                         |   |

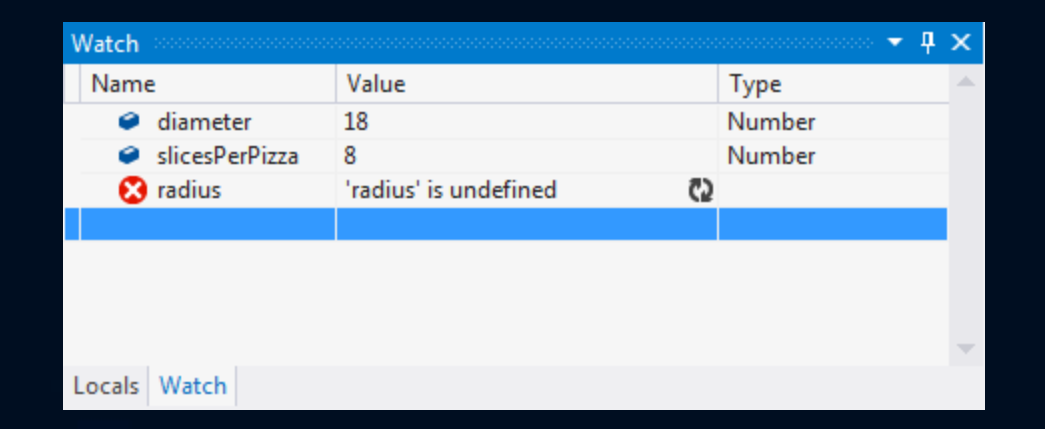

- Stepping through the code
  - F11 (Debug | Step into)
  - F10 (Debug | Step Over)
  - Shitf+F11 (Debug | Step Out)

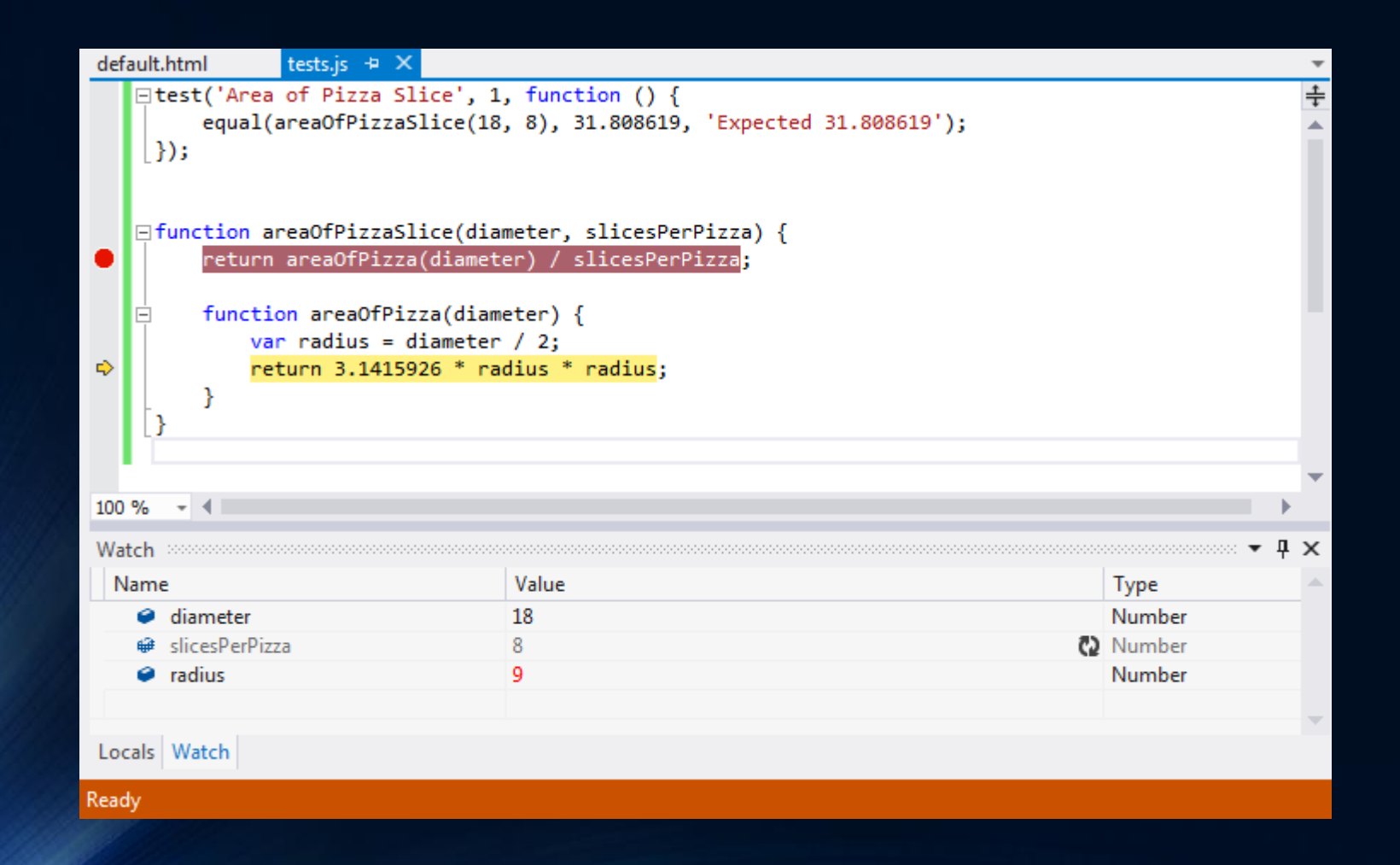